# **Fiche Pratique**

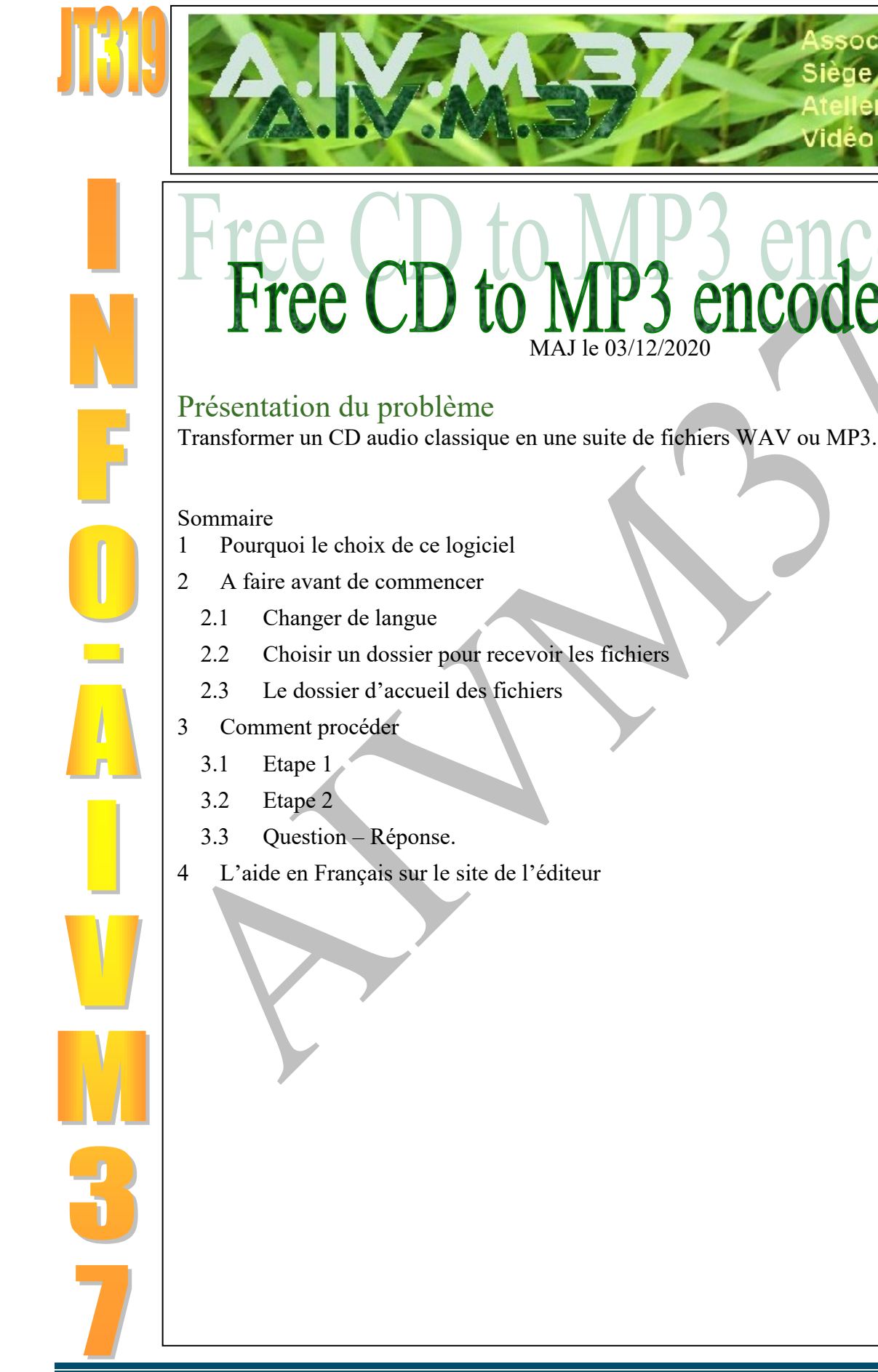

ociation loi 1901

er Informatique

Siège Ballan-Miré

Vidéo Multimédi

encod

# **1** Pourquoi le choix de ce logiciel

CDEX est truffé de malware Virustotal ne trouve rien dans celui-ci Ce logiciel est gratuit, mais il veur un code Refusez en choisissant Annuler Le logiciel sera prêt à démarrer Les réglages

# 2 A faire avant de commencer

### 2.1 Téléchargement

J'ai vérifié, aucun Malware sur les versions classiques 32b ou 64b et aucun malware sur la version portable, depuis ce lien que je vous conseille vivement :

https://pcastuces.com/logitheque/fre\_ac.htm

Installez le logiciel et lancez-le pour le paramétrer

### 2.2 S'inscrire pour avoir un code

Cliquez sur Annuler, car vos tombez sur un site de vente.

### 2.3 Changer de langue

Language  $\rightarrow$  French

| Supportez 'Free CD to MP3 Converter' ×                                                                                                    |
|----------------------------------------------------------------------------------------------------|
| 'Free CD to MP3 Converter' est un produit FREEWARE. Vous pouvez<br>le télécharger et l'utiliser gratuitement. Cependant, nous apprécions<br>grandement que vous l'enregistrice transmasse a utilisé                                                         |
| pour financer le développement lu produit. Le l'enrectionment, un<br>code vous sera envoyé par court<br>l'Apropos'. Sans votre support, il nous est difficile d'ajouter de<br>nouvelles fonctions. Merci de votre aide.<br>Eusing Software Team 2004 - 2020 |
| Entrez votre code d'enregistrement<br>Commandité par:<br>Code d'enreg.:<br>Obtenir un code Annuler Ok                                                                                                    |
|                                                                                                    |

### 2.4 Choisir un dossier pour recevoir les fichiers

| Créez un dossier temporaire pour accueillir les fi-                    | Lire                                                                    | - 🗆 X                   |
|------------------------------------------------------------------------|-------------------------------------------------------------------------|-------------------------|
| chiers en MP3 et (ou) WAV. Par exemple                                 | Fi Fer Accueil Partage Affichage Outils de musique                      |                         |
| D:\Musique\TMP                                                         |                                                                         |                         |
| Server CD to MP3 Converter 5.1 – 🗆 🗙                                   | Accès rapide Presse-papiers Organiser                                   | dossier                 |
| <u>F</u> ichier <u>A</u> ctions <u>É</u> diter Langue <u>A</u> ide     | $\leftarrow \rightarrow \checkmark \uparrow$ $\checkmark$ Musique > TMP | ✓ Ŭ                     |
| 🔅 🧔 🗁 🥕 🎢 Extraire Encoder Dossier Enregistrer Options Accueil Quitter | CEDEX                                                                   | ^ Nom ^ ∧               |
| Cliquez sur le menu Dossier                                            | Céline                                                                  | IMGBurn                 |
| Sélectionner le dossier TMP que vous venez de                          |                                                                         | Track01.mp3 Track02 mp3 |
| créer.                                                                 | 📜 Flamenco                                                              | Track03.mp3             |
| Ce fichier restera sélectionner nour d'autres conver-                  | Gérard Presgurvic                                                       | Track04.mp3             |
| ce nemer restera serectionner pour u autres conver-                    | Interpréte inconnu                                                      | Jrack05.mp3             |
| sions, dès lors que vous ne touchez plus à ce dossier.                 | Jazz                                                                    | Track07 mp3             |
|                                                                        |                                                                         | Track08.mp3             |
|                                                                        | Radios.tr                                                               | 🛃 Track09.mp3           |
|                                                                        | Starmania Cast                                                          | 🔊 Track10.mp3           |
|                                                                        | L TMP                                                                   | ~ <>                    |
|                                                                        | 18 élément(s)                                                           |                         |

# **Fiche Pratique**

| Dans le menu Options vous pouvez choisir de con-<br>server les fichiers WAV qui servent pour la conver-<br>sion en MP3 ou autre.<br>Vous pouvez choisir le format de sortie<br>Vous pouvez aussi normaliser le son c'est à dire que<br>tous les morceaux seront au même niveau sonore<br>C'est intéressant pour créer une clé USB à partir de<br>plusieurs CD ou de MP3 venant de Deezer ou autre.<br>Dans le cas contraire des différences de niveaux très<br>importantes peuvent exister sur une clé utilisée dans<br>votre voiture. Un problème cependant une perte de<br>qualité peut s'avérer sur certains morceaux.                                                                                                    |  |
|----------------------------------------------------------------------------------------------------|--|
| 2.5 Le dossier d'accueil des fichiers                                                                                                    |  |
| Sortie LAME OGG WMA ID3 Tag CD-ROM<br>Dossier de destination(WAV/MP3)<br>C:\Users\asso2\AppData\Roaming\Eusing<br>Format en destination<br>Ici MP3<br>Format Comment<br>Format Comment<br>Fo |  |
| OK<br>Construction de la deceier de receier de receier de                                                                                                    |  |

Personnellement je choisis un dossier temporaire dans le dossier de musique. A partir de maintenant les paramétrages étant terminés, fermez le logiciel.

#### **Comment procéder** 3

### 3.1 Etape 1

Entrez votre CD puis lancez le logiciel et non le contraire afin que le CD soit tout de suite reconnu

## 3.2 Etape 2

Sélectionnez tous les morceaux souhaités (ce qui peut être fait par défaut).

| Free CD to MP3 Converter 5.1                                                                                                    | _                                                                                                    |                                                                                                    |
|----------------------------------------------------------------------------------------------------|----------------------------------------------------------------------------------------------------|----------------------------------------------------------------------------------------------------|
| <u>Fichier</u> <u>Actions</u> <u>É</u> diter Langue <u>A</u> ide                                                                                                    |                                                                                                    |                                                                                                    |
| 🐲 🧔 🗁 🎢 📾<br>Extraire Encoder Dossier Enregistrer Options                                                                                                    | Accueil Quitter                                                                                          |                                                                                                    |
| No. Titre                                                                                                    | Durée(min)                                                                                               | Taille(MB)                                                                                                |
| ✓       1       Track01         ✓       2       Track02         ✓       3       Track03         ✓       4       Track04         ✓       5       Track05         ✓       6       Track07         ✓       8       Track08         ✓       9       Track09         ✓       10       Track10         ✓       11       Track11         ✓       12       Track12 | 04:42<br>07:13<br>05:27<br>05:44<br>09:03<br>06:45<br>07:25<br>08:37<br>03:26<br>04:35<br>02:18<br>10:13 | 47.44<br>72.84<br>55.01<br>57.87<br>91.35<br>68.13<br>74.86<br>86.97<br>34.65<br>46.26<br>23.22<br>103.12 |
| hp DVDRW DA8AESH                                                                                                    |                                                                                                    | Unregistered                                                                                              |

Cliquez sur le bouton Extraire.

Tous les fichiers MP3 (et Wav si vous l'avez cochez) se trouvent dans le répertoire TMP.

## 3.3 Question – Réponse.

*Question Comment normaliser ? Réponse* Je n'ai pas trouvé la méthode. D'après l'aide il semble que cela soit possible mais ...

# 4 L'aide en Français sur le site de l'éditeur

## 4.1 (Traduction aurtomarique)

Free CD to MP3 Converter est un logiciel d'extraction de CD gratuit et facile à utiliser qui vous permet d'extraire des fichiers audio d'un CD et de les convertir au format MP3, Wav, Ogg ou Wma. Il peut récupérer automatiquement les informations de titre de la base de données CDDB, normaliser les fichiers de sortie et prendre en charge des options LAME supplémentaires. Vous pouvez également utiliser le logiciel pour enregistrer au format MP3

avec votre microphone ou pour convertir des fichiers WAV au format MP3, Ogg ou Wma. Supporte la modification de la balise ID3. Vous pouvez l'utiliser librement. Free CD to MP3 Converter a utilisé l'encodeur AKRip et LAME. AKRip et LAME sont sous licence GNU LIBRARY GENERAL PUBLIC LICENSE. Les codes sources LAME sont disponibles sur: http://lame.sourceforge.net Les codes sources AKRip sont disponibles sur: http://lame.sourceforge.net Cliquez ici pour un aperçu Extracteur de CD, convertisseur MP3, convertisseur CDA en MP3

Extrayez les pistes sélectionnées d'un CD audio et convertissez-les au format MP3 ou

enregistrez-les au format WAV. Le résultat est un format MP3 ou WAV basé sur votre choix.

Vous pouvez sélectionner le format à partir des paramètres d'options.

Convertisseur Wav en Mp3, Convertisseur Mp3 en Wav

Encodez les fichiers WAV en MP3. Et convertissez les fichiers MP3 en WAV. Convertisseur Ogg

Extrayez le CD et convertissez-le au format Ogg. Et Convertissez les fichiers Wav en Ogg. Convertisseur WMA

Extrayez le CD et convertissez-le au format Wma. Et convertissez les fichiers Wav en Wma. Prise en charge de la normalisation des fichiers audio

Certains CD sont enregistrés avec des niveaux de volume différents, et certains fichiers MP3 peuvent également avoir des niveaux de volume différents, avec la fonction de normalisation, vous pouvez faire en sorte que tous les fichiers MP3 ou WAV de sortie soient au même niveau de volume.

Enregistrer à partir du microphone ou de la ligne, enregistrer sur Wav ou Mp3

Vous pouvez enregistrer votre voix à partir du microphone ou de tout autre audio à partir de la ligne. Le format de sortie est Wav ou Mp3 ou All selon votre choix.

Obtient les informations du serveur CDDB distant

Vous pouvez obtenir des informations sur le CD à partir de la base de données de Freedb, telles que les titres des pistes, l'artiste, l'album, l'année, le genre et les commentaires.

Interface facile à utiliser qui vous permet d'extraire des pistes de votre CD audio en quelques clics

Vous pouvez sélectionner la piste que vous souhaitez extraire et cliquer sur Extraire pour commencer l'extraction. C'est trop facile.

Effacer la liste de lecture de RealOne Player et Windows Media Play.

### 4.2 Aide depuis CCM

https://www.commentcamarche.net/download/telecharger-34080978-free-cd-to-mp3-converter